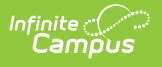

#### Data Pipeline EDIS/RITS Import (Colorado)

Last Modified on 07/24/2025 3:33 pm CDT

<u>Report Logic | EDIS/RITS Import Editor | Using the Import Tool | Result Summary Report | EDIS</u> <u>Import Format | RITS Import Format</u>

Tool Search: EDIS/RITS Import

Th*e* EDIS/RITS Import tool allows districts to import student State IDs and Staff State IDs into Campus.

| ≡ a                                                                                                    | ٦                                   | Infinite C<br>Campus                                                                                                    | 22-23 IMS | <b>*</b> 0 | ?         |           | J•       |
|----------------------------------------------------------------------------------------------------|-------------------------------------|----------------------------------------------------------------------------------------------------|-----------|------------|-----------|-----------|----------|
| EDIS/RI                                                                                                 | EDIS/RITS Import ☆                  |                                                                                                    |           | Data Pip   | eline > I | EDIS/RITS | 6 Import |
| Colorado EDIS/R<br>This tool will<br>file and will g<br>Select the imp<br>Does file inclu<br>File (CSV) | (RITS In<br>ill import<br>Il produc | Instate Ds generated from the Data Pipeline System. The import relies on matching data in the import et a log of unknown records and errors.         De:       EDIS ▼         aders? |           |            |           |           |          |
| _                                                                                                    |                                     | EDIS/RITS Import                                                                                                    |           |            |           |           |          |

Read - Access and generate Data Pipeline EDIS/RITS Import. Write - N/A Add - N/A Delete - N/A

For more information about Tool Rights and how they function, see the <u>Tool Rights</u> article.

# **Report Logic**

#### **EDIS Logic**

Staff State IDs import when ALL of the following matching criteria is met:

- District Code matches the State District Number (District Information).
- LAEDID matches the Local Staff Number (Demographics).
- Last Name matches the current identity Last Name (Demographics).
- First Name matches the current identity First Name (Demographics).
- Gender matches the current identity Gender (Demographics).

When the Staff State ID is not null and all matching criteria is met, data is overwritten when

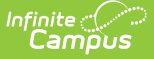

importing. This data is archived on the <u>ID History</u> for reference.

Data is NOT imported:

- When any of the matching criteria is not met. This information is included as an error on the Result Report.
- When there is more than one match. This information is included as an error on the Result Report.

#### **RITS Logic**

Student State IDs import as long as the matching criteria is met.

- District Code matches the State District Number (District Information)
- LASID matches the Local Student Number (Demographics)
- Last Name matches the current identity Last Name (Demographics)
- First Name matches the current identity First Name (Demographics)
- Gender matches the current identity Gender (Demographics)

When the Student State ID is not null and all matching criteria is met, data is overwritten when importing. This data is archived on the <u>ID History</u> for reference.

Data is NOT imported:

- When any of the matching criteria is not met. This information is included as an error on the Result Report.
- When there is more than one match. This information is included as an error on the Result Report.

#### **Non-Binary Gender Reporting**

Schools can assign students a gender of M: Male, F: Female or N: Non-binary. This is done on the <u>Identities</u> tool and/or the <u>Demographics</u> tool.

Data Pipeline Extracts and other required extracts use the Legal Gender field included in the Protected Identity Information to report student identity information.

To properly record a gender of N: Non-Binary, on the Identities tool:

- 1. Assign the Gender of N: Non-Binary in the standard identify fields.
- 2. Assign the **Protected Identity Information Legal Gender** field to M: Male, F: Female or N: Non-Binary.
- 3. Save the record when finished.

| Identities ය            |                      |                   |              |                    | Census > People > | Identiti |
|-------------------------|----------------------|-------------------|--------------|--------------------|-------------------|----------|
| Student, Luka A D       | OB: 04/16/2006<br>24 |                   |              |                    | Related           | Tools 🗸  |
| Save                    |                      |                   |              |                    |                   |          |
| Identity Inform         | ation                |                   |              |                    |                   |          |
| PersonID 12             | 20648                |                   |              |                    |                   |          |
| *Last Name *F           | irst Name            | Middle Name       | Suffix       |                    |                   |          |
| Student                 | uka                  | Andrea            | •            |                    |                   |          |
| *Gender P               | ronouns              |                   |              |                    |                   |          |
| N: Nonbinary 🔻          | •                    |                   |              | No Image Available |                   |          |
| *Birth Date (Age: 17) S | oc Sec Number        |                   |              |                    |                   |          |
| 04/16/2006 🛗            |                      |                   |              |                    |                   |          |
| Protected Ide           | entity Information   | 1                 |              |                    |                   |          |
| Legal Last Name L       | egal First Name      | Legal Middle Name | Legal Suffix |                    |                   |          |
| Student L               | uka                  |                   | •            |                    |                   |          |
| Legal Gender            |                      |                   |              |                    |                   |          |
| Female 🔻                |                      |                   |              |                    |                   |          |

### **EDIS/RITS Import Editor**

The following fields are available for selection on the import tool.

| Field                           | Description                                                                                    |
|---------------------------------|------------------------------------------------------------------------------------------------|
| Select the Import Type          | Selection indicates what type of file is imported, either the RITS (students) or EDIS (staff). |
| Does this file include headers? | When marked, indicates the imported file has header rows.                                      |
| File                            | Use the Browse icon to locate the CSV file to import.                                          |

#### **Using the Import Tool**

- 1. Select the import type from the dropdown list.
- 2. When the file includes header rows, mark the **Does this file include headers?** checkbox.
- Click the Browse button to locate the file to upload. Once located, click the Open button on the File Upload window.
- 4. Click the **Upload** button on the editor to import the information. The import occurs. When any information in the file cannot be imported, that information displays on the Result Report.

The <u>ID History</u> updates to display the name of the person who performed the import.

#### **Result Summary Report**

The Results Summary Report displays AFTER the import has completed. It lists the number of State IDs added, changed and already existing. A total error count also displays and then a list of the students or staff who had errors in their data and were not imported.

| Results:                                                                                                    |                                                                                                    |  |
|----------------------------------------------------------------------------------------------------|----------------------------------------------------------------------------------------------------|--|
| 0 State I<br>7 State I                                                                                                    | Ds added.<br>Ds chanved                                                                                                    |  |
| 1229 Sta                                                                                                    | ate IDs already existed.                                                                                                    |  |
| Error Count:1                                                                                                    | 343                                                                                                    |  |
| Fron Dotail:                                                                                                    |                                                                                                    |  |
| Student positio                                                                                                    | m Error Message Content                                                                                                    |  |
| 1<br>2                                                                                                    | State ID already exists State ID: 123456/89 /District Code: 140/LASID:12345 /Last Name:Student/First Name: Anna/Birth Date: 1012001/Gender:<br>State ID is missing on import State ID: /District Code: 140/LASID: 23456 /Last Name:Student/First Name: Richard/Birth Date: 6021998/Gender:                                                                                                    |  |
| 3<br>4                                                                                                    | State ID already exists State ID: 345578901 /District Code: 140/LASID: 234567 /Last Name: Student/First Name: Dean/Birth Date: 11251934/Gender:<br>State ID already exists State ID: 345578001 /District Code: 140/LASID: 34557 /Last Name: Student/First Name: Dean/Birth Date: 31096//Cender:                                                                                                    |  |
| 5                                                                                                    | State ID already exists State ID: 567890123 /District Code: 140/LASID: 45678 /Last Name: Student/First NameFiona /Birth Date: 3081997/Gender:<br>State ID already exists State ID: 567890123 //District Code: 140/LASID: 45678 /Last Name: Student/First NameFiona /Birth Date: 3081997/Gender:                                                                                                    |  |
| 7                                                                                                    | otate ib aready exists otate ib. or oso 1254 / bistilet odde. 146/2/01b. cor os / cast marrie. Student (Flist Marrie, Gretta/Dirth Date, 4231350/Gender.                                                                                                    |  |
|                                                                                                    | State ID already exists State ID: 789012345 / District Code: 140/LASID: 67890/Last Name: Student/First Name: Noah/Birth Date: 8291998/Gender:                                                                                                    |  |
| 3                                                                                                    | State ID already exists       State ID: 789012345       /District Code: 140/LASID: 67890/Last Name: Student/First Name: Noah/Dirth Date: 8291998/Gender: State ID already exists         State ID already exists       State ID: 890123456       /District Code: 140/LASID: 78901 / Last Name: Student/First Name: Tyrone/Birth Date: 11271997/Gender: State ID: 90123456         State ID already exists       State ID: 90123456       /District Code: 140/LASID: 89012       /Last Name: Student/First Name: Bud/Birth Date: 9261996/Gender: State ID: 901234567         RITS Import Results Summary                                                                                                    |  |
| 8<br>9<br>Results:<br>0 Staff S                                                                                                    | State ID already exists       State ID: 789012345       /District Code: 140/LASID: 7890/Last Name: Student/First Name: NoAh/Birth Date: 8291998/Gender: State ID: 800123456         State ID already exists       State ID: 800123456       /District Code: 140/LASID: 7890/Last Name: Student/First Name: Tyron/Birth Date: 11271997/Gender: State ID: 901234567         State ID already exists       State ID: 901234567       /District Code: 140/LASID: 89012       /Last Name: Student/First Name: Bud//Birth Date: 9261996/Gender: State ID: 901234567         RITS Import Results       Summary         tate IDs added.                                                                                                    |  |
| 8<br>9<br>Results:<br>0 Staff S<br>0 Staff S                                                                                                    | State ID already exists       State ID: 789012345       District Code: 140/LASID: 7890/Last Name: Student/First Name: Noah/Birth Date: 8291998/Gender: State ID: 80012345         State ID already exists       State ID: 80012345       District Code: 140/LASID: 7890/Last Name: Student/First Name: Tyron/Birth Date: 11271997/Gender: State ID: 80012345         State ID already exists       State ID: 901234567       /District Code: 140/LASID: 89012       /Last Name: Student/First Name: Bud /Birth Date: 9261996/Gender: State ID: 901234567         State ID: 80012345       Marcine Code: 140/LASID: 89012       /Last Name: Student/First Name: Bud /Birth Date: 9261996/Gender: State ID: 901234567         RITS Import Results       Summary         tate IDs added.       tate ID: schanged.                                                                                                    |  |
| 8<br>9<br><b>Results:</b><br>0 Staff S<br>0 Staff S<br>0 Staff S                                                                                      | State ID already exists       State ID: 789012345 / District Code: 140/LASID: 7890/Last Name: Student/First Name: Noah/Dirth Date: 8291998/Gender:         State ID: already exists       State ID: 80012345 / District Code: 140/LASID: 8001/Last Name: Student/First Name: Noah/Dirth Date: 1821998/Gender:         State ID: already exists       State ID: 9012345 / District Code: 140/LASID: 80012 / Last Name: Student/First Name: Bud/Birth Date: 9261996/Gender:         State ID: 90123456 / / District Code: 140/LASID: 80012 / Last Name: Student/First Name: Bud/Birth Date: 9261996/Gender:         RITS Import Results Summary         tate IDs added.         tate IDs changed.         tate ID: salready existed.                                                                                                    |  |
| 8<br>9<br>Results:<br>0 Staff S<br>0 Staff S<br>0 Staff S<br>Error Count:1                                                                            | State ID already exists       State ID: 789012345 / District Code: 140/LASID: 7890/Last Name: Student/First Name: Noah/Dirth Date: 8291998/Gender:         State ID: already exists       State ID: 90123456 // District Code: 140/LASID: 8901/Last Name: Student/First Name: Trone/Firth Date: 1221998//Gender:         State ID: already exists       State ID: 901234567 //District Code: 140/LASID: 890121 / Last Name: Student/First Name: Bud/Birth Date: 1921998//Gender:         State ID: 901234567 //District Code: 140/LASID: 890121 / Last Name: Student/First Name: Bud/Birth Date: 9251996//Gender:         RITS Import Results Summary         tate IDs added.         tate ID: salready existed.         350                                                                                                    |  |
| 8<br>9<br>Results:<br>0 Staff S<br>0 Staff S<br>0 Staff S<br>0 Staff S<br>Error Count:1<br>Error Detail:                                              | State ID already exists       State ID: 789012345 / District Code: 140/LASID: 7890/Last Name: Student/First Name: Noah/Dirth Date: 8291998/Gender:         State ID already exists       State ID: 98012345 / District Code: 140/LASID: 8901/Last Name: Student/First Name: Trone/Birth Date: 1221998/Gender:         State ID: already exists       State ID: 90123456 // District Code: 140/LASID: 89012 / Last Name: Student/First Name: Bud/Birth Date: 9261996/Gender:         State ID: 90123456 // District Code: 140/LASID: 89012 / Last Name: Student/First Name: Bud/Birth Date: 9261996/Gender:         State ID: 90123456 // District Code: 140/LASID: 89012 / Last Name: Student/First Name: Bud/Birth Date: 9261996/Gender:         RITS Import Results Summary         tate IDs added.         tate IDs already existed.         350                                                                                                    |  |
| 8<br>9<br>Results:<br>0 Staff S<br>0 Staff S<br>0 Staff S<br>Error Count: 1<br>Error Detail:<br>Staff position                                        | State ID already exists       State ID: r89012345 / District Code: 140/LASID: 8909/Last Name: Student/First Name: Noah/Dirth Date: 8291998/Gender:         State ID already exists       State ID: 98012345 / District Code: 140/LASID: 8901/Last Name: Student/First Name: Trone/Firth Date: 1221998//Gender:         State ID already exists       State ID: 90123456 / District Code: 140/LASID: 89012 / Last Name: Student/First Name: Bud/Birth Date: 9261996/Gender:         State ID: 90123456 / District Code: 140/LASID: 89012 / Last Name: Student/First Name: Bud/Birth Date: 9261996/Gender:         RITS Import Results Summary         tate IDs added.         tate IDs already existed.         350         Error Message       Content         Vo match found       State ID: 997654321 / District Code: 5224/LAEDID: 12345 /Last Name: Staff/First Name: Anna/Birth Date: /Gender: 120                                                                                                    |  |
| 8<br>9<br><b>Results:</b><br>0 Staff S<br>0 Staff S<br>0 Staff S<br>Error Count: 1<br>Error Detail:<br>Staff position<br>1<br>2                       | State ID already exists       State ID: r89012345 / District Code: 140/LASID: 8909/Last Name: Student/First Name: Noah/Dirth Date: 8291998/Gender:         State ID already exists       State ID: 98012345 / District Code: 140/LASID: 8901/Last Name: Student/First Name: Trone/Firth Date: 1221998/Gender:         State ID already exists       State ID: 90123456 // District Code: 140/LASID: 89012 / Last Name: Student/First Name: Bud/Birth Date: 9261996/Gender:         State ID: 90123456 // District Code: 140/LASID: 89012 / Last Name: Student/First Name: Bud/Birth Date: 9261996/Gender:         RITS Import Results Summary         tate IDs added.         tate IDs already existed.         350         Error Message       Content         Vo match found       Staff State ID: 997654321 / District Code: 5224/LAEDID: 12345 /Last Name: Staff/First Name: Anna/Birth Date: /Gender: 120         Staff State ID: 997654321 / District Code: 5224/LAEDID: 12345 /Last Name: Staff/First Name: Anna/Birth Date: /Gender: 120         Staff State ID: 997654321 / District Code: 5224/LAEDID: 12345 /Last Name: Staff/First Name: Anna/Birth Date: /Gender: 120         Staff State ID: 997654321 / District Code: 5224/LAEDID: 12345 /Last Name: Staff/First Name: Anna/Birth Date: /Gender: 120         Staff State ID: 997654321 / District Code: 5224/LAEDID: 23456 /Last Name: Staff/First Name: Anna/Birth Date: /Gender: 120         Staff State ID: 907654321 / District Code: 5224/LAEDID: 23456 /Last Name: Staff/First Name: Anna/Birth Date: /Gender: 120                                                                                                    |  |
| Results:<br>0 Staff S<br>0 Staff S<br>0 Staff S<br>0 Staff S<br>Error Count:1<br>Error Detail:<br>Staff position<br>2<br>3                            | State ID already exists       State ID: 789012345 / District Code: 140/LASID: 7890/Last Name: Student/First Name: Noah/Dirth Date: 3291998/Gender:         State ID already exists       State ID: 980123456 / District Code: 140/LASID: 89011 / Last Name: Student/First Name: Trone/Firth Date: 1221998/Gender:         State ID already exists       State ID: 901234567 / District Code: 140/LASID: 89012 / Last Name: Student/First Name: Bud/Birth Date: 1221998/Gender:         RITS Import Results Summary       RITS Import Results Summary         Atte IDs added.       tate ID: sharedy existe         tate ID already exists       State ID: 101101 / District Code: 140/LASID: 80012 / Last Name: Student/First Name: Bud/Birth Date: 9261996/Gender:         Atte IDs added.       tate ID: sharedy existed.         350       Staff State ID: 997654321 / District Code: 5224/LAEDID: 12345 /Last Name: Staff/First Name: Anna/Birth Date: /Gender: 120         Staff State ID: 997654321 / District Code: 5224/LAEDID: 12345 /Last Name: Staff/First Name: Anna/Birth Date: /Gender: 120         Staff State ID: 997654321 / District Code: 5224/LAEDID: 12345 /Last Name: Staff/First Name: Anna/Birth Date: /Gender: 120         Staff State ID: 997654321 / District Code: 5224/LAEDID: 12345 /Last Name: Staff/First Name: Anna/Birth Date: /Gender: 120         Staff State ID: 997654321 / District Code: 5224/LAEDID: 24567 /Last Name: Staff/First Name: Xetaf/Birth Date: /Gender: 120         Staff State ID: 997654321 / District Code: 5224/LAEDID: 24567 /Last Name: Staff/First Name: Xetaf/Birth Date: /Gender: 120         Staff Sta                                                                               |  |
| 8<br>9<br><b>Results:</b><br>0 Staff S<br>0 Staff S<br>0 Staff S<br><b>Error Count:</b> 1<br>Error Detail:<br>Staff position<br>1<br>2<br>3<br>4<br>6 | State ID already exists       State ID: r89012345 / District Code: 140/LASID: 8909/Last Name: Student/First Name: Noah/Dirth Date: 3291998/Gender:         State ID already exists       State ID: 98012345 / District Code: 140/LASID: 8901/Last Name: Student/First Name: Trone/Firth Date: 1221998/Gender:         State ID already exists       State ID: 90123456 // District Code: 140/LASID: 89012 / Last Name: Student/First Name: Bud/Birth Date: 1221998/Gender:         RITS Import Results Summary       RITS Import Results Summary         Atte ID: sadded.       Itate ID: sadded.         Itate ID: already existe       Stafe State ID: 123457 / District Code: 140/LASID: 89012 / Last Name: Stafe/First Name: Name/First Name: Stafe/First Name: Stafe/First Name: Stafe/First Name: Stafe/First Name: Stafe/First Name: Stafe/First Name: Stafe/First Name: Stafe/First Name: Stafe/First Name: Stafe/First Name: Stafe/First Name: Stafe/First Name: Stafe/First Name: Stafe/First Name: Stafe/First Name: Anna/Birth Date: /Gender: 120         Stafe State ID: 997654321 / District Code: 5224/LAEDID: 12345 / Last Name: Stafe/First Name: Anna/Birth Date: /Gender: 120         Staff State ID: 997654321 / District Code: 5224/LAEDID: 123457 / Last Name: Stafe/First Name: Anna/Birth Date: /Gender: 120         Staff State ID: 997654321 / District Code: 5224/LAEDID: 123457 / Last Name: Stafe/First Name: Anna/Birth Date: /Gender: 120         Vo match found       Staff State ID: 997654321 / District Code: 5224/LAEDID: 24567 / Last Name: Stafe/First Name: Stafe/First Name: Yeade/Birth Date: /Gender: 120         Vo match found       Staff State ID: 997654321 / District Code: 5224/LAEDID: 24567 / La |  |

The Result Summary for EDIS does not include the Grade Level or Active/Inactive fields. Only the matching criteria available to aid in identifying the record is included in the report.

## **EDIS Import Format**

All name fields (student names, guardian names, staff names) and Course Names can only include alphabetic letters, numbers, periods, hyphens, and apostrophes. Any special characters (accent marks, etc.) will be removed and replaced with the corresponding letter.

| Data Element | Description                                                  | Location                                                              |
|--------------|--------------------------------------------------------------|-----------------------------------------------------------------------|
| EDID         | State-assigned State ID Number<br>Numeric, 8 digits          | Demographics > Staff State ID<br>Person.staffStateID                  |
| SSN          | Educator's Social Security number<br><i>Numeric 9 digits</i> | Identities > Identity Information ><br>Soc Sec Number<br>Identity.SSN |

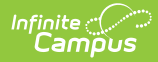

| Data Element  | Description                                                                         | Location                                                                    |
|---------------|-------------------------------------------------------------------------------------|-----------------------------------------------------------------------------|
| District Code | Code assigned to the reporting district.                                            | District Information > District Info ><br>State District Number             |
|               | This field must be populated and must match the Reporting District.                 | District.Number                                                             |
|               | Numeric, 4 digits                                                                   |                                                                             |
| LAEDID        | Local staff ID number<br>Numeric, 10 digits                                         | Demographics > Person Identifiers ><br>Local Staff Number<br>Person.staffID |
| Last Name     | Educator's last name<br>Alphanumeric, 30 characters                                 | Identities > Identity Information ><br>Last Name<br>Identity.lastName       |
| First Name    | Educator's first name<br>Alphanumeric, 30 characters                                | Identities > Identity Information ><br>First Name<br>Identity.firstName     |
| Middle Name   | Educator's middle name<br><i>Alphanumeric, 30 characters</i>                        | Identities > Identity Information ><br>Middle Name<br>Identity.middleName   |
| Birth Date    | Educator's birth date<br>Date field, 8<br>characters (MMDDYYYY)                     | Identities > Identity Information ><br>Birth Date<br>Identity.birthDate     |
| Gender        | Educator's gender<br>Numeric, 2 digits (Female = 01,<br>Male = 02, Non-Binary = 03) | Identities > Identity Information ><br>Gender<br>Identity.gender            |

# **RITS Import Format**

All name fields (student names, guardian names, staff names) and Course Names can only include alphabetic letters, numbers, periods, hyphens, and apostrophes. Any special characters (accent marks, etc.) will be removed and replaced with the corresponding letter.

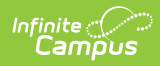

| Data Element  | Description                                                          | Location                                                                               |
|---------------|----------------------------------------------------------------------|----------------------------------------------------------------------------------------|
| SASID         | State-assigned Student number<br><i>Numeric, 10 digits</i>           | Demographics > Person Identifiers ><br>State ID Number<br>Person.stateID               |
| District Code | Code assigned to the reporting district <i>Numeric, 4 digits</i>     | District Information > District Info ><br>State District Number<br>District.Number     |
| School Code   | Code assigned to the reporting<br>school<br><i>Numeric, 4 digits</i> | School Information > School Editor ><br>School Detail > School Number<br>School.Number |
| LASID         | Local studentID number<br><i>Numeric, 10 digits</i>                  | Demographics > Person Identifiers ><br>Student Number<br>Person.studentID              |
| Last Name     | Student's last name<br><i>Alphanumeric, 30 characters</i>            | Identities > Identity Information ><br>Last Name<br>Identity.lastName                  |
| Suffix        | Student's suffix<br><i>Alphanumeric, 3 characters</i>                | Identities > Identity Information ><br>Suffix<br>Identity.suffix                       |
| First Name    | Student's first name<br><i>Alphanumeric, 30 characters</i>           | Identity Information > Identity<br>Information > First Name<br>Identity.firstName      |
| Middle Name   | Student's middle name<br><i>Alphanumeric, 30 characters</i>          | Identities > Identity Information ><br>Middle Name<br>Identity.middleName              |
| Birth Date    | Student's birth date<br>Date field, 8 characters<br>(MMDDYYYY)       | Identities > Identity Information ><br>Birth Date<br>Identity.birthDate                |

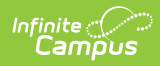

| Data Element | Description                                                                                                    | Location                                                                                                    |
|--------------|----------------------------------------------------------------------------------------------------|----------------------------------------------------------------------------------------------------|
| Grade        | Student's current grade level<br>Numeric, 3 digits                                                                                                    | Enrollments > General Enrollment<br>Information > Grade<br>Grade Level Setup > Grade Level<br>Editor > Kindergarten Code<br>Enrollment.grade |
| Gender       | Reports the student's gender for<br>Female (01), Male (02), or Non-<br>Binary (03).<br><i>Numeric, 2 digits</i>                                                                                                    | Identities > Identity Information ><br>Gender<br>Identities.gender                                                                           |
| Indicator    | Indicates whether the student's<br>enrollment is Active (reports a<br>value of 0) or Inactive (reports a<br>value of 1) in the selected calendar.<br>When the End Date entered on the<br>Enrollment record is after the<br>current date, the student is<br>considered active.<br>When the End Date entered on the<br>Enrollment record is before the<br>current date, the student is<br>considered inactive.<br><i>Numeric, 1 digit</i> | Enrollment > General > General<br>Enrollment Information > End Date<br>Enrollment.endDate                                                    |